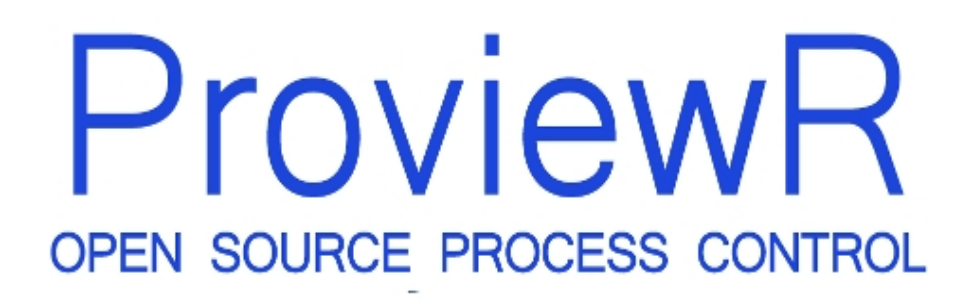

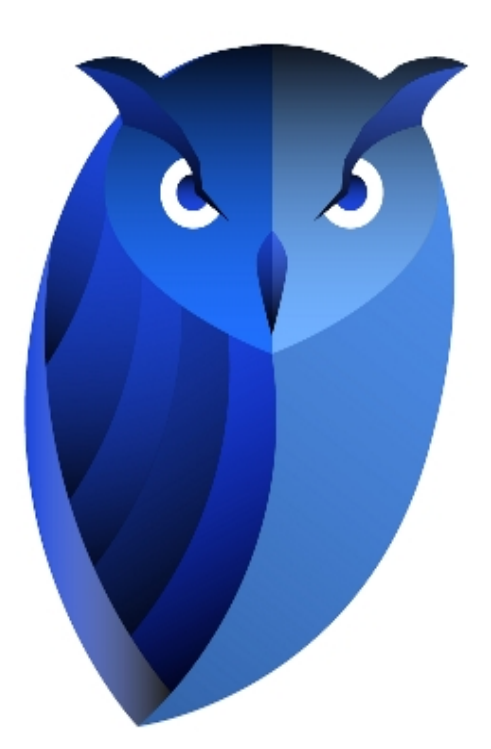

# **Installation Guide**

2025-02-21 Version 6.1.5 Copyright (C) 2005-2025 SSAB EMEA AB

Permission is granted to copy, distribute and/or modify this document under the terms of the GNU Free Documentation License, Version 1.2 or any later version published by the Free Software Foundation; with no Invariant Sections, no Front-Cover Texts, and no Back-Cover Texts.

# 2 Debian

## System requirements

Debian version: 12 (Bookworm) Architecture: amd64

### **Development environment pwr61**

- 1. Download pwr61\_6.1.5-1\_amd64.deb from the ProviewR download page.
- 2. Open a terminal window and install dependency packages

```
> sudo apt-get update
```

- > sudo apt-get install -y libgtk-3-0 libasound2 \
   libdb5.3 libdb5.3++ libsqlite3-0 librsvg2-2 g++ xterm libmariadb3 \
   librabbitmq4 libusb-1.0-0 libhdf5-openmpi-103 librabbitmq4 libmosquitto1 \
   libgstreamer1.0-0 libgstreamer-plugins-base1.0-0 openjdk-17-jdk \
   libcurl4 libcrypto++8 libssl3 libtirpc-dev \
   xterm xfonts-100dpi sudo procps libpython3-dev python3
- 3. Go to the download directory
- > cd Downloads
- 4. Install the ProviewR package
- > sudo dpkg -i pwr61\_6.1.5-1\_amd64.deb

5. Logout and login as user 'pwrp' with the same password. Start ProviewR from the desktop icon, or from a terminal window with

>pwra

- 6. Follow the Getting Started Guide to create and configure a project.
- 7. If you enable Mqttlo in BuildOptions, install libmosquitto-dev.

## Demo project pwrdemo

- 1. Install the pwr61 package.
- 2. Download pwrdemo61\_6.1.5-1\_amd64.deb from the ProviewR download page.

- 3. Go to the download directory.
- > cd Downloads
- 4. Install the ProviewR demo package
- > sudo dpkg -i pwrdemo61\_6.1.5-1\_amd64.deb
- 5. Attach the project from the desktop icon, or from a terminal window with

```
> sdf pwrdemo61
> rt_ini &
> rt_xtt op
...
> source pwr_stop.sh
```

6. Open in web browser with http://'hostname'/pwrdemo/index.html

#### **Runtime environment pwrrt**

- 1. Download pwrrt\_6.1.5-1\_amd64.deb from the ProviewR download page.
- 2. Open a terminal window and install dependency packages

```
> sudo apt-get update
> sudo apt-get install -y libgtk-3-0 libasound2 \
    libdb5.3 libdb5.3++ libsqlite3-0 librsvg2-2 g++ xterm libmariadb3 \
    librabbitmq4 libmosquitto1 libusb-1.0-0 libhdf5-openmpi-103 \
    libgstreamer1.0-0 libgstreamer-plugins-base1.0-0 \
    libcurl4 libcrypto++8 libssl3 libtirpc3 \
    xterm xfonts-100dpi sudo procps python3 python3-pandas python3-seaborn \
    python3-statsmodels python3-sklearn python3-paho-mqtt mosquitto mosquitto-clients \
    openjdk-17-jre
```

- 3. Go to the download directory
- > cd Downloads
- 4. Install the ProviewR package
- > sudo dpkg -i pwrrt\_6.1.5-1\_amd64.deb
- 5. Configure, build and distribute a node from the development environment.
- 6. Enter the configured qcomBusId in /etc/proview.cnf
- 7. Login as user pwrp and start ProviewR runtime
- > pwr start
- 8. Enable autostart of ProviewR at boot with
- > systemctl enable pwr

# Rpi crosscompilation package pwrrpi64

- 1. Install the pwr61 package.
- 2. Download pwrrpi6461\_6.1.5-1\_amd64.deb from the ProviewR download page.
- 3. Go to the download directory.
- > cd Downloads
- 4. Install the ProviewR pwrrpi package
- > sudo dpkg -i pwrrpi6461\_6.1.5-1\_amd64.deb

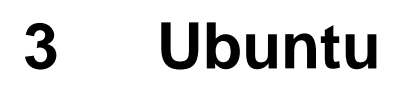

## System requirements

Ubuntu version: 24.04 LTS Architecture: amd64

#### **Development environment pwr61**

- 1. Download pwr61\_6.1.5-1\_amd64.deb from the ProviewR download page.
- 2. Open a terminal window and install dependency packages

```
> sudo apt-get update
```

- > sudo apt-get install -y libgtk-3-0t64 libasound2t64 \
   libdb5.3t64 libdb5.3++t64 libsqlite3-0 librsvg2-2 g++ xterm libmariadb3 \
   librabbitmq4 libusb-1.0-0 libhdf5-openmpi-103-1t64 librabbitmq4 libmosquittol \
   libgstreamer1.0-0 libgstreamer-plugins-base1.0-0 openjdk-11-jdk \
   libcurl4t64 libcrypto++8t64 libssl3t64 libtirpc-dev \
   xterm xfonts-100dpi sudo procps libpython3-dev python3
- 3. Go to the download directory
- > cd Downloads
- 4. Install the ProviewR package
- > sudo dpkg -i pwr61\_6.1.5-1\_amd64.deb

5. Logout and login as user 'pwrp' with the same password. Start ProviewR from the desktop icon, or from a terminal window with

>pwra

- 6. Follow the Getting Started Guide to create and configure a project.
- 7. If you enable Mqttlo in BuildOptions, install libmosquitto-dev.

### Demo project pwrdemo

- 1. Install the pwr61 package.
- 2. Download pwrdemo61\_6.1.5-1\_amd64.deb from the ProviewR download page.

- 3. Go to the download directory.
- > cd Downloads
- 4. Install the ProviewR demo package
- > sudo dpkg -i pwrdemo61\_6.1.5-1\_amd64.deb
- 5. Attach the project from the desktop icon, or from a terminal window with

```
> sdf pwrdemo61
> rt_ini &
> rt_xtt op
...
> source pwr_stop.sh
```

6. Open in web browser with http://'hostname'/pwrdemo/index.html

#### **Runtime environment pwrrt**

- 1. Download pwrrt\_6.1.5-1\_amd64.deb from the ProviewR download page.
- 2. Open a terminal window and install

```
> sudo apt-get update
> sudo apt-get install -y libgtk-3-0t64 libasound2t64 \
    libdb5.3t64 libdb5.3++t64 libsqlite3-0 librsvg2-2 g++ xterm libmariadb3 \
    librabbitmq4 libmosquittol libusb-1.0-0 libhdf5-openmpi-103-1t64 \
    libtirpc3t64 libgstreamer1.0-0 libgstreamer-plugins-base1.0-0 \
    libcurl4t64 libcrypto++8t64 libssl3t64 \
    xterm xfonts-100dpi sudo procps python3 python3-pandas python3-seaborn \
    python3-statsmodels python3-sklearn python3-paho-mqtt mosquitto mosquitto-clients \
    openjdk-11-jre
```

- 3. Go to the download directory
- > cd Downloads
- 4. Install the ProviewR package
- > sudo dpkg -i pwrrt\_6.1.5-1\_amd64.deb
- 5. Configure, build and distribute a node from the development environment.
- 6. Start ProviewR runtime
- > pwr start

### Rpi crosscompilation package pwrrpi64

1. Install the pwr61 package.

- 2. Download pwrrpi6461\_6.1.5-1\_amd64.deb from the ProviewR download page.
- 3. Go to the download directory.
- > cd Downloads
- 4. Install the ProviewR pwrrpi64 package
- > sudo dpkg -i pwrrpi6461\_6.1.5-1\_amd64.deb

# 4 Raspberry Pi OS

#### System requirements

Raspberry Pi OS version: Debian 12 (Bookworm) Architecture: arm64

#### **Development environment pwr61**

- 1. Download pwr61\_6.1.5-1\_arm64.deb from the ProviewR download page.
- 2. Open a terminal window and install dependency packages

```
> sudo apt-get update
> sudo apt-get install -y libgtk-3-0 libasound2 \
    libdb5.3 libdb5.3++ libsqlite3-0 librsvg2-2 g++ xterm libmariadb3 \
    librabbitmq4 libusb-1.0-0 libhdf5-openmpi-103 librabbitmq4 libmosquittol \
    libgstreamer1.0-0 libgstreamer-plugins-base1.0-0 openjdk-17-jdk \
    libcurl4 libcrypto++8 libssl3 libtirpc-dev \
    xterm xfonts-100dpi sudo procps libpython3-dev python3
```

- 3. Go to the download directory
- > cd Downloads
- 4. Install the ProviewR package
- > sudo dpkg -i pwr61\_6.1.5-1\_arm64.deb

5. Logout and login as user 'pwrp' with the same password. Start ProviewR from the desktop icon, or from a terminal window with

>pwra

- 6. Follow the Getting Started Guide to create and configure a project.
- 7. If you enable Mqttlo in BuildOptions, install libmosquitto-dev.

#### Demo project pwrdemo

- 1. Install the pwr61 package.
- 2. Download pwrdemo61\_6.1.5-1\_arm64.deb from the ProviewR download page.
- 3. Go to the download directory.

- > cd Downloads
- 4. Install the ProviewR demo package

> sudo dpkg -i pwrdemo61\_6.1.5-1\_arm64.deb

5. Attach the project from the desktop icon, or from a terminal window with

```
> sdf pwrdemo61
> rt_ini &
> rt_xtt op
...
> source pwr_stop.sh
```

6. Open in web browser with http://'hostname'/pwrdemo/index.html

#### **Runtime environment pwrrt**

- 1. Download pwrrt\_6.1.5-1\_arm64.deb from the ProviewR download page.
- 2. Open a terminal window and install

```
> sudo apt-get update
> suod apt-get install -y libgtk-3-0 libasound2 \
    libdb5.3 libdb5.3++ libsqlite3-0 librsvg2-2 g++ xterm libmariadb3 \
    librabbitmq4 libmosquitto1 libusb-1.0-0 libhdf5-openmpi-103 \
    libgstreamer1.0-0 libgstreamer-plugins-base1.0-0 \
    libcurl4 libcrypto++8 libssl3 libtirpc3 \
    xterm xfonts-100dpi sudo procps python3 python3-pandas python3-seaborn \
    python3-statsmodels python3-sklearn python3-paho-mqtt mosquitto mosquitto-clients \
    openjdk-17-jre
```

- 3. Go to the download directory
- > cd Downloads
- 4. Install the ProviewR package
- > sudo dpkg -i pwrrt\_6.1.5-1\_arm64.deb
- 5. Configure, build and distribute a node from the development environment.
- 6. Increase the Message Queue max size by adding this line to /etc/sysctl.conf

fs.mqueue.msg\_max = 20

and reboot.

- 7. Start ProviewR runtime
- > pwr start

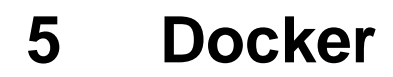

Install in a docker container

# 5.1 Install in docker container on Linux

In this example the development environment and demo project is installed.

#### 1. Run docker

> docker run -it --volume="/tmp/.X11-unix:/tmp/.X11-unix:rw" debian:12 /bin/bash

2. Install dependency packages

```
> apt-get update
```

- > apt-get install -y wget
- > sudo apt-get install -y libgtk-3-0 libasound2 \
   libdb5.3 libdb5.3++ libsqlite3-0 librsvg2-2 g++ xterm libmariadb3 \
   librabbitmq4 libusb-1.0-0 libhdf5-openmpi-103 librabbitmq4 libmosquitto1 \
   libgstreamer1.0-0 libgstreamer-plugins-base1.0-0 openjdk-17-jdk \
   libcurl4 libcrypto++8 libssl3 libtirpc-dev \
   xterm xfonts-100dpi sudo procps libpython3-dev python3

#### 3. Dowload the development environment and demo project

```
> wget http://downloads.sourceforge.net/project/proview/proview/proviewr_6.1.5-1/\
debian12/pwr61_6.1.5-1_amd64.deb
> wget http://downloads.sourceforge.net/project/proview/proview/proviewr_6.1.5-1/\
debian12/pwrdemo61_6.1.5-1_amd64.deb
```

- 4. Install pwr61 and pwrdemo61
- > dpkg -i pwr61\_6.1.5-1\_amd64.deb > dpkg -i pwrdemo61\_6.1.5-1\_amd64.deb
- 5. Login as user 'pwrp'

```
> su - pwrp
> export DISPLAY=unix:0
```

6. Attach and start the demo project

```
> sdf pwrdemo61
```

- > pwr\_rtmon
- 7. Create a new project
- > pwra

# 5.2 Install in docker container on Mac OSX

In this example the development environment and demo project is installed.

1. Install and start the X11 server XQuartz.

Download and install XQuartz

Activate 'Allow connections from network clients' in the security settings. Restart XQuarts to activate the new settings.

In the XQuartz terminal, allow access from local host

- > xhost + 127.0.0.1
- 2. Run docker in a docker terminal
- > docker run -it debian:12 /bin/bash
- 3. Install dependency packages

```
> apt-get update
```

> apt-get install -y wget

```
> apt-get install -y libgtk-3-0 libasound2 \
    libdb5.3 libdb5.3++ libsqlite3-0 librsvg2-2 g++ xterm libmariadb3 \
    librabbitmq4 libusb-1.0-0 libhdf5-openmpi-103 librabbitmq4 libmosquittol \
    libgstreamer1.0-0 libgstreamer-plugins-base1.0-0 openjdk-17-jdk \
    libcurl4 libcrypto++8 libssl3 libtirpc-dev\
    xterm xfonts-100dpi sudo procps libpython3-dev python3
```

#### 4. Download pwr61 and pwrdemo61 packages

```
> wget http://downloads.sourceforge.net/project/proview/proview/proviewr_6.1.5-1/\
debian12/pwr61_6.1.5-1_amd64.deb
```

> wget http://downloads.sourceforge.net/project/proview/proview/proviewr\_6.1.5-1/\
debian12/pwrdemo61\_6.1.5-1\_amd64.deb

#### 5. Install pwr61 and pwrdemo61

- > dpkg -i pwr61\_6.1.5-1\_amd64.deb
- > dpkg -i pwrdemo61\_6.1.5-1\_amd64.deb

6. Login as user 'pwrp'

- > su pwrp
- > export DISPLAY=host.docker.internal:0

#### 7. Attach and start the demo project

- > sdf pwrdemo61
- > pwr\_rtmon

#### 8. Create a new project